## Manually collecting the Host ID for licensing ADMET Predictor

Open the AP80-Install folder that was created by uncompressing the AP80-Install.zip file that you downloaded.

|          | 🌗 🕨 AP80-Install 🕨                  | <b>▼ ∮</b> Se     | earch AP80-Install | Q        |
|----------|-------------------------------------|-------------------|--------------------|----------|
| Organize | ✓ Include in library ▼ Share with ▼ | Burn New folde    | er BEE             | • 🗌 🔞    |
| <b>☆</b> | Name                                | Date modified     | Туре               | Size     |
|          | 퉬 ADMET Predictor                   | 8/4/2016 11:52 AM | File folder        |          |
|          | 퉬 Vendor Daemon                     | 8/4/2016 11:52 AM | File folder        |          |
| ) E      | 👬 advanced.exe                      | 7/26/2016 2:32 PM | Application        | 1,640 KB |
|          | Autorun.inf                         | 4/8/2014 9:38 AM  | Setup Information  | 1 KB     |
|          | 🙀 setup.exe                         | 7/26/2016 2:32 PM | Application        | 1,640 KB |
| i i      |                                     |                   |                    |          |
| 9        |                                     |                   |                    |          |
|          |                                     |                   |                    |          |
|          |                                     |                   |                    |          |
| l i      |                                     |                   |                    |          |
| 🥽 🗸      |                                     |                   |                    |          |
|          | 5 items                             |                   |                    |          |

Navigate to the "HostID Utility" folder inside the "ADMET Predictor" folder. Double click on the "HOSTID\_Gatherer.exe" application.

| C V ADMET Predictor > HostID Utility       | ✓ Set             | arch HostID Utility | ٩        |
|--------------------------------------------|-------------------|---------------------|----------|
| Organize   Include in library   Share with | Burn New folde    | r ::=:              | - 🗌 🕐    |
| Name                                       | Date modified     | Туре                | Size     |
| 🚺 🔍 🖉 🖉                                    | 6/12/2013 9:28 AM | Application extens  | 1,072 KB |
| I HOSTID_Gatherer.exe                      | 6/12/2013 9:28 AM | Application         | 24 KB    |
|                                            | 6/12/2013 9:39 AM | Application         | 1,909 KB |
|                                            |                   |                     |          |
|                                            |                   |                     |          |
|                                            |                   |                     |          |
|                                            |                   |                     |          |
|                                            |                   |                     |          |
|                                            |                   |                     |          |
|                                            |                   |                     |          |
| l i                                        |                   |                     |          |
|                                            |                   |                     |          |
|                                            |                   |                     |          |
| 3 items                                    |                   |                     |          |

The message below should display confirming the successful creation of the SLP\_HostID file on your desktop.

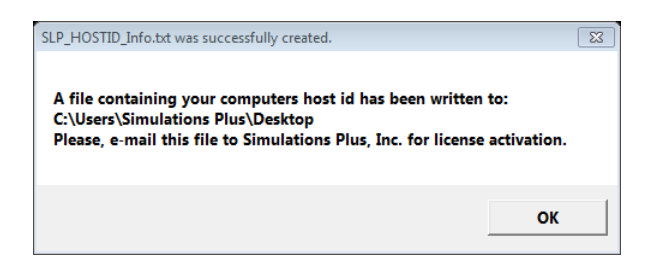

Click "OK" to dismiss the dialog box.

Please email the file to: <a href="mailto:licensing@simulations-plus.com">licensing@simulations-plus.com</a>

If you need any further assistance, please feel free to contact us at (888) 266-9294 or <u>support@simulations-plus.com</u>.